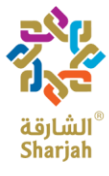

حكومة الشارقة Government of Sharjah ميئة الإنماء التجاري والسياحي بالشارقة Sharjah Commerce & Tourism Development Authority

نظام الفنادق الإحصائي للشارقة دليل المستخدم (اللغة العربية)

هيئة الإنماء التجاري والسياحي بالشارقة

18/06/2020

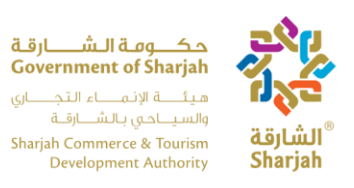

## إقرار وتعهد

يوافق مسئلم هذه الوثيقة على أن المعلومات الواردة فيها تعتبر سرية وملك لهيئة الإنماء التجاري والسياحي بالشارقة. ولا يجوز للمسئلم استخدام هذه المعلومات السرية إلا لأغراض العمل مع هيئة الإنماء التجاري والسياحي بالشارقة، ولا يجوز أن يفصح عنها إلا لمسؤوليها أو مدراءها أو موظفيها الذين يحتاجون إلى معرفة معلومات محددة. لن يكشف المسئلم أو ينشر أو يكشف بأي شكل من الأشكال المعلومات السرية الواردة من الهيئة إلى أي طرف آخر إلا بإذن كتابي مسبق محدد من الهيئة.

جميع الوثائق التي تقدمها الهيئة محمية بموجب حقوق الطبع والنشر و / أو محمية من أي تغييرات أو تعديلات أو أي نوع آخر من الاستخدام خارج النطاق المحدد بين الهيئة والمستلم.

تحتفظ هيئة الإنماء التجاري والسياحي بالشارقة بجميع حقوق الملكية وحقوق الملكية الفكرية بالمعلومات الواردة في هذه الوثيقة، بما في ذلك جميع الوثائق الداعمة. وبقبول هذه الوثيقة، يوافق المستلم على الالتزام بالبيان المذكور.

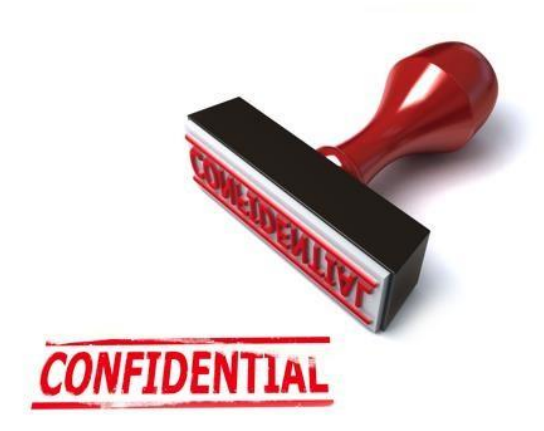

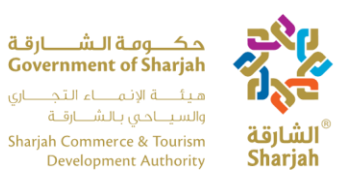

# جدول المحتويات

| 5  | مقدمة                                                  |
|----|--------------------------------------------------------|
| 6  | 1.الحجوزات اليومية                                     |
| 6  | 1.1. تسجيل الدخول                                      |
| 6  | 1.2. صفحة الحجوزات اليومية                             |
| 7  | 1.2.1. النزول في الفندق                                |
| 8  | 1.2.2. اضافة ضيوف الى الحجز                            |
| 9  | 1.2.3 تحرير السجل                                      |
| 10 | 1.2.4 البحث                                            |
| 10 | 1.2.5. إعادة تعيين                                     |
| 11 | 1.2.6. إجمالي عدد النزلاء، عدد الغرف، رقم تسجيل الوصول |
| 11 | 1.2.7 الحذف                                            |
| 12 | 1.2.8 الدفع                                            |
| 14 | 2. تقرير الدفع                                         |
| 14 | 2.1 وصف التقرير أسفل الصفحة                            |
| 15 | 3.المساعده                                             |
| 16 | 4.الخروج                                               |
| 16 | 5. المعاملات الشهرية                                   |
| 17 | 5.1 تسجيل الدخول                                       |
| 17 | 5.2 مؤس <i>س</i> تي                                    |
| 18 | 5.3 أداء النزلاء                                       |
| 19 | 5.4 بيانات النزلاء الشهرية                             |
| 19 | 5.4.1. بيانات الأداء                                   |
| 20 | 5.4.2. بيانات النزلاء الشهرية                          |
| 21 | 5.5 الموظفين                                           |
| 22 | 5.5.1. محرر الموظف                                     |
| 22 | 5.5.2. إدارة الملف الشخصي                              |
| 23 | 6. الأشهر المتباينة                                    |

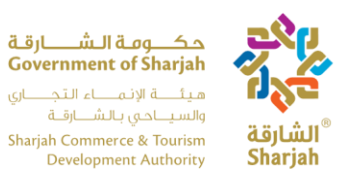

| 23 | 6.1 صفحة التباين الشهري  |
|----|--------------------------|
| 25 | 6.2 إضافة التباين الشهري |
| 26 | 6.3. عرض التباين الشهري  |

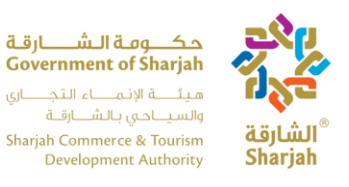

مقدمة

سوف يتم إستخدام نظام الفنادق الإحصائي من قبل الفنادق الموجودة بإمارة الشارقة لتسجيل حجوزات الزوار بشكل يومي، وذلك لتسهيل عملية عد وحصر زوار الفنادق من داخل وخارج دولة الإمارات. بالإضافة إلى تسهيل عملية إدارة معلومات الفندق مثل معلومات الاتصال ومعلومات الموظفين. يسهم هذا الدليل في توضيح كيفية تحقيق ذلك باستخدام النظام الاحصائي.

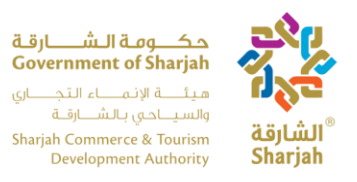

# 1. الحجوزات اليومية

صفحة Daily Transaction تستخدم من قبل موظف الإستقبال لتسجيل حجوزات النزلاء عند وصولهم الفندق.

# 1.1. تسجيل الدخول

في صفحة تسجيل الدخول الموضحة ادناه (الشكل 1.0)، يقوم المستخدم بإدخال اسم المستخدم وكلمة المرور المزودين من قبل هيئة الإنماء التجاري والسياحي بالشارقة.

| حکومة الشارقة<br>Government of Sharjah<br>ميئة الإنماء الثجاري<br>والسياحي بالشارفة<br>Sharjah Commerce & Tourism<br>Development Authority | الشارقة<br>Sharjah |
|----------------------------------------------------------------------------------------------------|--------------------|
| HOTELS STATISTICS S                                                                                                    | YSTEM              |
|                                                                                                    |                    |
| Log in                                                                                                    |                    |
|                                                                                                    |                    |

# 1.2. صفحة الحجوزات اليومية

عند تسجيل الدخول، تظهر صفحة الحجوزات اليومية للمستخدم.

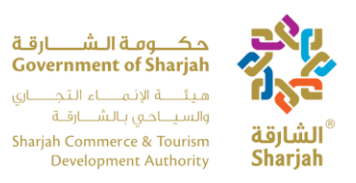

1.2.1. النزول في الفندق

لتسجيل النز لاء، يجب على المستخدم عمل الخطوات التالية: -

- 1. إملاء جميع الخانات. ملاحظة: يمكنك التحرك من خانة الى اخرى باستخدام زر Tab.
  - 2. اضغط عل "Add Guest" لإضافة نزيل جديد إلى الحجز الحالي.
- Booking لإنهاء الحجز بعد عرض سجلات تسجيل الوصول على "check-in". 3. اضغط على "Transaction' Grid

| Daily Transactions          |              |                  |                  |        | قان شداق مورث م         Government of Sharjah         رف سال مال مورث ماله         مغرب مال مورث ماله         Sharjah Commerce & Tourism         Development Authority |             |        |                    |  |  |  |
|-----------------------------|--------------|------------------|------------------|--------|----------------------------------------------------------------------------------------------------|-------------|--------|--------------------|--|--|--|
| New Booking<br>Booking Ref# | CheckIn      | Booking Method   | Guest Type       | Room # | Residency Country                                                                                                    | Nationality | Guests | Commands           |  |  |  |
|                             | 01/July/2017 | Tour Operators 🔻 | Leisure <b>*</b> |        | UAE - Sharjah 🔻                                                                                                    | UAE         | • 2    | Checkin Add guests |  |  |  |

| Daily Transact | ions            | Ŷ                 | Grid 1: Ch | مدیر مدیر<br>Government of<br>Covernment of<br>Covernment<br>Standahout<br>Development<br>Covernment<br>Development | Although<br>(Sharijah<br>(Sharijah<br>Sharijah |              |        |                   | ABC Ho        | tel abc<br>pout                          |
|----------------|-----------------|-------------------|------------|----------------------------------------------------------------------------------------------------|------------------------------------------------|--------------|--------|-------------------|---------------|------------------------------------------|
| Booking Ref#   | CheckIn         | Booking Method    | Guest Type | Room #                                                                                                    | Residency Country                              | Nationality  | Guests | Room Rent         | Meal Included | Commands                                 |
|                | 29/October/2019 | Tour Operat:      | Leisure 💟  |                                                                                                    | UAE - Sharjah                                  | UAE          | 2      | 0.00              | 1             | Checkin<br>Add guests                    |
| ₩              | Grid 2:Boo      | king Transac      | tion Grid  |                                                                                                    |                                                |              |        |                   |               |                                          |
| Booking Ref#   | CheckIn         | Guests Guest Type | Rooms      | Booking Metho                                                                                                    | d Room Rent                                    | Meal Include | ed :   | Residence Country | Nationality   | Commands                                 |
|                |                 | Select 💙          | Select V   | Select                                                                                                    | -                                              | Select       | ~      | Select V          | Select V      | Search<br>Reset                          |
| 11             | 28/10/2019      | 2 Leisure         | 112        | Tour Operators                                                                                                    | 11.00                                          | Yes          |        | UAE               | Sweden        | CheckOut<br>Add Guesta<br>Delete<br>Edit |

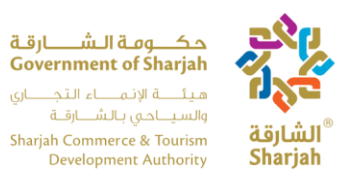

1.2.2. اضافة نزلاء الى الحجز

لإضافة نزيل جديد الى الحجز، اضغط على زر Add gust سيتم تعطيل الحقول التالية عند إضافة صفحة للنزيل

- إيجار غرفة
  - غرفة #
- مرجع الحجز #

يمكن للمستخدم إدخال البيانات في الحقول التالية:

- تسجيل الوصول (التاريخ)
- طريقة الحجز (القائمة المنسدلة)
  - نوع النزيل (القائمة المنسدلة)
  - بلد الإقامة (القائمة المنسدلة)
    - الجنسية (القائمة المنسدلة)
      - النز لاء(العدد)
    - يشمل وجبة (خانة اختيار)

لحذف نزيل تم إضافته مسبقا، إضغط على زر Delete تحت العمود باسم Commands.

لإضافة حجز جديد، إضغط زر New Booking الذي في أعلى يسار الصفحة.

على الرغم من أن كل عملية إضافة نزيل جديد الى الحجز يتطلب المعلومات الموضحة أعلاه. إلا أنهم يشاركون نفس مرجع الحجز، رقم الغرفة وإيجار الغرفة.

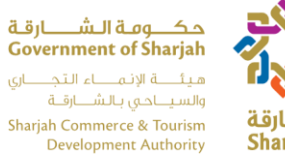

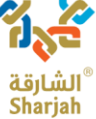

| Daily Transa | Daily Transactions |                |            |        |                   |             |        |           |               |                       |
|--------------|--------------------|----------------|------------|--------|-------------------|-------------|--------|-----------|---------------|-----------------------|
| Booking Ref# | Checkin            | Booking Method | Guest Type | Room # | Residency Country | Nationality | Guests | Room Rent | Meal Included | Commands              |
| 11           | 28/10/2019         | Tour Operators | Leisure    | 112    | UAE Sharjah       | Sweden      | 2      | 11.00     | Yes           | Delete                |
|              | 28/October/2019    | Tour Operato 💙 | Leisure 🔽  | 112 🗸  | UAE - Sharjat 💙   | UAE 💟       | 2      | 11.00     | •             | Checkin<br>Add guests |

1.2.3 تحرير السجل

لتحرير السجل اضغط على زر EDIT، سيتم نقل التقرير إلى Grid 1 يمكن للمستخدم فقط ملء الحقول التالية:

- طريقة الحجز
  - نوع النزيل
  - بلد الإقامة
    - الجنسية
    - النزلاء
- إيجار الغرفة
- الوجبة المشمولة

| Daily Transacti             | ions and the share of the share of the share |         |                  |            |       |        |              |               |        |             | ABC Hot       | et abc<br>out |              |       |             |       |                                          |
|-----------------------------|----------------------------------------------------------------------------------------------------|---------|------------------|------------|-------|--------|--------------|---------------|--------|-------------|---------------|---------------|--------------|-------|-------------|-------|------------------------------------------|
| New Booking<br>Booking Ref# | Checkin                                                                                                    | Booking | Hethod           | Guest T    | ype   | Room # |              | Residency Cou | ntry   | Nationality |               | Guests        | Room Re      | t     | Meal Inc    | loded | Commands                                 |
|                             | ush-                                                                                                    | Tour C  | Operato 💌        | Leiss      | re 💌  | 112    |              | UAE - Shoriel |        | Sweden      |               | 2             | 11.00        |       |             | 8     | Edit                                     |
| Booking Ref#                | Chuckin                                                                                                    | _       | Guesta<br>Select | Gaust Type | Rooms | ~      | Booking Het  | thead         | 0.00   |             | Meal Inclus   | eed.          | Residence Co | untry | Nationality | ~     | Commands<br>Search<br>Reset              |
|                             | 28/10/2019                                                                                                    |         | 2                | Leisure    | 112   |        | Tour Operate | on Ed         | it.Rec | ord wi      | ve<br>II be p | opula         | uted on      | Grid  | Sweden      |       | CheckOut<br>Add Guests<br>Defete<br>Edit |

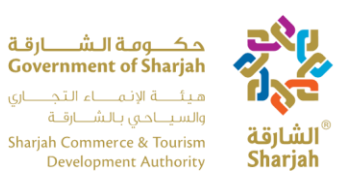

#### 1.2.4 البحث

ميزة البحث أنها تسهل على المستخدم البحث في سجلات متعددة بإستخدام مرشح واحد أو أكثر. يمكن للمستخدم البحث عن المرشحات التالية:

- مرجع الحجز
- تسجيل الوصول
  - النزلاء
- النز لاء/ نوع النز لاء (عدد النز لاء الذين يسكنون بناءً على اختيار نوع النزيل)
  - الغرف
  - طريقة الحجز
  - ايجار الغرفة
  - وجبة مشمولة(نعم/لا)
    - بلد الإقامة
      - الجنسية

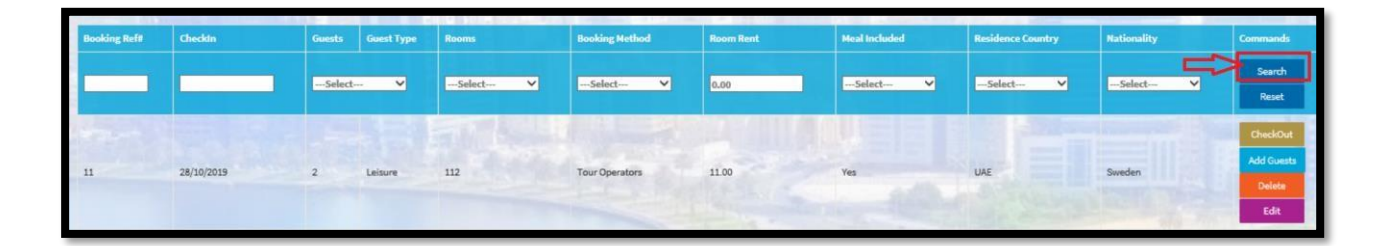

#### 1.2.5. إعادة تعيين

- بعد البحث سيتم عرض السجلات في الشبكة. استخدم زر Reset لإزله معابير المرشح في الحقول.
  - بعد البحث، اضغط زر Reset سيتم إزالة المرشح من الحقول.

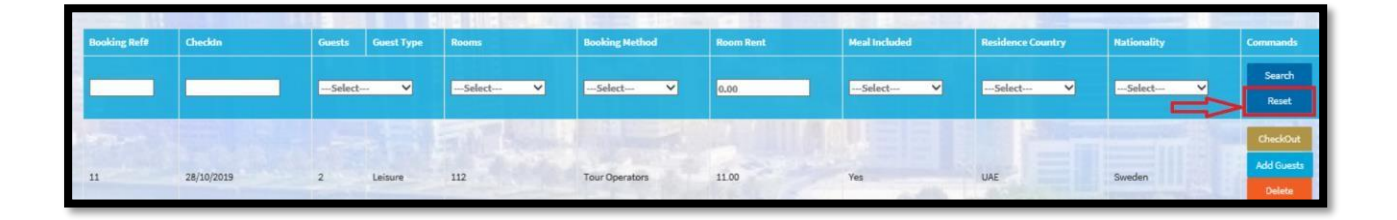

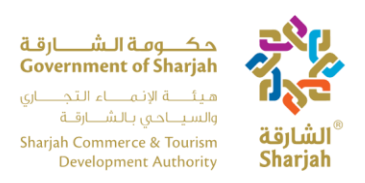

# 1.2.6. إجمالي عدد النزلاء، عدد الغرف، رقم تسجيل الوصول

ستُظهر شبكة معاملة الحجز ثلاث مربعات نصية في أسفل الصفحة.

- يمكن للمستخدم معرفة إجمالي عدد النز لاء، ومجموع عدد الغرف ومجموع تسجيل الوصول بسهولة.
  - هذه الحقول غير قابلة للتعديل.

| Booking Refs | CheckIn    | Guests | Guest Type | Rooms    | Booking Method | Room Rent | Meal Included | Residence Country | Nationality        | Commands |            |
|--------------|------------|--------|------------|----------|----------------|-----------|---------------|-------------------|--------------------|----------|------------|
|              |            | Select | *          | Select ¥ | Select ¥       | 0.00      | Select ¥      | Select ¥          | Select ¥           | Search   | Reset      |
| 65           | 30/10/2019 | 2      | Leisure    | 103      | Tour Operators | 100.00    | Yes           | UAE               | UAE                | CheckOut | Add Guests |
|              |            |        |            |          |                |           |               |                   |                    | Delete   | Edit       |
| 65           | 30/10/2019 | 1      | Leisure    | 110      | Tour Operators | 100.00    | Yes           | UAE               | UAE                | CheckOut | Add Guests |
|              |            |        |            |          | A STATE OF     |           |               |                   | A STATE OF A STATE | Delete   | Edit       |
|              |            |        |            |          | 3 3 1          |           |               | TRA               | Total # of Guests  |          |            |
|              |            |        |            |          |                |           | -             |                   | Total Rooms        |          | -          |
|              |            |        | 1 and      | 1 Kill   |                | En la     | 1. 1.         | 1 Vill            | Total Check-ins    |          | _          |

### 1.2.7 الحذف

شبكة معاملة الحجز تظهر زر حذف. هذه الوظيفة تساعد المستخدم على حذف/ إلغاء الحجز.

اضغط على زر Delete لإلغاء حجز العميل أو حذف إدخالات خاطئة.

| Booking Ref# | CheckIn    | Guests       | Guest Type | Rooms    | Booking Method | Room Rent | Meal Included    | Residence Country | Nationality | Commands |            |
|--------------|------------|--------------|------------|----------|----------------|-----------|------------------|-------------------|-------------|----------|------------|
|              |            | ···Select··· | ٣          | Select ¥ | Select v       | 0.00      | Select ¥         | Select ¥          | Select ¥    | Search   | Reset      |
| 65           | 30/10/2019 | 2            | Leisure    | 103      | Tour Operators | 100.00    | Yes              | UAE               | UAE         | CheckOut | Add Guests |
|              |            |              |            |          |                |           |                  |                   |             | Delete   | Edit       |
| 65           | 30/10/2019 | 1            | Leisure    | 110      | Tour Operators | 100.00    | Yes              | UAE               | UAE         | CheckOut | Add Guests |
|              |            |              | 1          |          |                | ALL AL    | The state of the | Bur Mar -         |             | Delete   | Edit       |

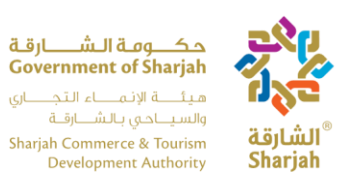

1.2.8 الدفع

من أجل الدفع قم بما يل<u>ي:</u>

### 1. على المستخدم ضغط زر checkout من Booking Transaction Grid.

2 سيتم فتح النافذة المنبثقة مع الحقول التالية:

- تاريخ الخروج (للقراءة فقط)
- المجموع (بما في ذلك الضرائب، مثل ضريبة القيمة المضافة وضريبة البلدية وضريبة الخدمة) (للقراءة فقط)
  - ضريبة القيمة المضافة (المجموع +ضريبة الخدمة) \* 5% (للقراءة فقط)
    - ضريبة البلدية (10% من المجموع (للقراءة فقط))
    - ضريبة الخدمة (10% من المجموع (للقراءة فقط))
- صافى الإيرادات (بإستثناء الضرائب، مثل ضريبة القيمة المضافة وضريبة البلدية وضريبة الخدمة) (للقراءة فقط)
  - أخرى (حقل الإدخال) رقمي
  - B&F الإيرادات (حقل الإدخال) الرقمية
    - إستراحة (حقل الإدخال) رقمي
  - مجموع المأكولات والمشروبات (للقراءة فقط)
    - صافي الإيرادات (بإسثناء الضرائب)
- إيجار الغرفة (بما في ذلك الضرائب، مثل ضريبة القيمة المضافة وضريبة البلدية وضريبة الخدمة) (للقراءة فقط)

يضغط المستخدم على زر "Save changes". ملاحظة: بمجرد قيام المستخدم بالضغط على "save changes"، لن يكون . بإمكانه تغيير تفاصيل الحجز.

حكومة الشارقة Government of Sharjah هيئة الإنماء التجاري والسياحي بالشارقة Sharjah Commerce & Tourism Development Authority

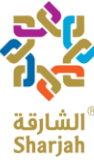

| ooking Editor - 1                  |                          |                 |                  | :     |
|------------------------------------|--------------------------|-----------------|------------------|-------|
| Check-Out Date                     |                          |                 |                  |       |
| 05/November/2019                   |                          |                 |                  |       |
|                                    |                          |                 |                  |       |
| Total (Including Taxes i.e. V      | AT, Municipality Tax, Se | ervice Tax)     |                  |       |
| 120.00                             |                          |                 |                  |       |
| VAT                                | Municipality Tax         |                 | Service Tax      |       |
| 6.60                               | 12.00                    |                 | 12.00            |       |
| 89.40                              | es i.e. v.e. monicipalit | y rax, service  | - 10/            |       |
| 0.00                               |                          |                 |                  |       |
| F&B Revenue                        | 1                        | Breakfast       |                  |       |
| 0.00                               |                          | 0.00            |                  |       |
| Total F&B                          |                          |                 |                  |       |
| 0.00                               |                          |                 |                  |       |
|                                    |                          |                 |                  |       |
| Room Rent (Including Taxes         | s i.e. VAT, Municipality | Tax, Service 1  | ax)              |       |
| 120.00                             |                          |                 |                  |       |
|                                    |                          |                 |                  |       |
| Warning !<br>Once you hit "Check O | )ut" button, you will no | ot be able to ( | hange the bookin | g.    |
|                                    |                          |                 |                  |       |
|                                    |                          | Sa              | we changes       | Close |

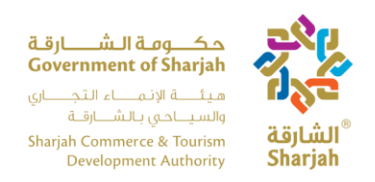

2. تقرير الدفع
 اضغط على "Report" من شريط القائمة اليسرى.

| Daily Transact                             | Daily Transactions |                 |            |        |                   |             |        |           |              | Hotel abo             |
|--------------------------------------------|--------------------|-----------------|------------|--------|-------------------|-------------|--------|-----------|--------------|-----------------------|
| Report<br>New Booking<br>Help Booking Refe | Checkin            | Booking Method  | Guest Type | Roam # | Residency Country | Nationality | Guests | Room Rent | MentIncluded | Commands              |
|                                            | 01/November/20     | Tour Operator 💌 | Leisure    | 103 💙  | UAE - Sharjah 💙   | UAE 💌       | 2 🗎    | 0.00      |              | Checkin<br>Add guests |

إنه يعرض تقرير الدفع

- التقرير يحتوي على تقارير الدفع الإفتراضية
- المستخدم يضغط على زر Search. ستظهر السجلات بناءً على التواريخ المحددة من وإلى.
- اضغط على زر الإختيار "Check In" إذا كان المستخدم يريد تقرير عن سجلات تسجيل الوصول بناءً على التاريخ المختار.

| From: 01/November; | 2013 Te: 01/Novem | er/2019 O Check-<br>© Check- | -in<br>Out |                   | seerch      |
|--------------------|-------------------|------------------------------|------------|-------------------|-------------|
| Booking Ref#       | CheckIn           | CheckOut                     | Rooms      | Residence Country | Nationality |
| 56                 | 30/October/2019   | 31/October/2019              | 105        | UAE               | UAE         |
| 1                  | 30/October/2019   | 31/October/2019              | 112        | UAE               | UAE         |
| 0                  | 30/October/2019   | 31/October/2019              | 105        | United Kingdom    | Sweden      |
| 56                 | 24/August/2017    | 31/October/2019              | 102        | UAE               | UAE         |
| 1                  | 30/October/2019   | 31/October/2019              | 110        | UAE               | UAE         |

| # of Guests 52     |
|--------------------|
| otal Rooms 6       |
| otal Check-ins 6   |
| otal Check-outs 29 |

2.1 وصف التقرير أسفل الصفحة

يتم عرض التقرير الموجود أسفل الصفحة بعد تعطيل مربعات النص وفقا لإختيار التاريخ

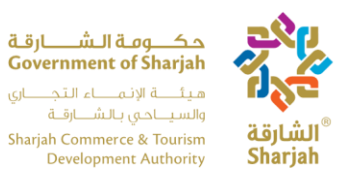

- مجموع عدد النز لاء
- إجمالي عدد الغرف
- إجمالي عدد عمليات تسجيل الوصول
  - اجمالي المغادرين

| Total # of Guests | 52 |  |
|-------------------|----|--|
| Total Rooms       | 6  |  |
| Total Check-ins   | 6  |  |
| Total Check-outs  | 29 |  |

#### 3. المساعده

لتحميل دليل المستخدم، اضبغط على"Help " من شريط القوائم الأيسر.

| 4<br>Home          | Daily Transactions |                |            | d8) 20.88.09<br>Government of Sha<br>of | ana<br>jah<br>Ana<br>and<br>Abit<br>Abit<br>Abit<br>Sharjah |             |        |           | ABC P         | totel abc<br>opout    |
|--------------------|--------------------|----------------|------------|-----------------------------------------|-------------------------------------------------------------|-------------|--------|-----------|---------------|-----------------------|
| eport<br>e<br>Help | New Booking        | Booking Method | Guest Type | Room #                                  | Residency Country                                           | Nationality | Guests | Room Rent | Neel Included | Commands              |
|                    | 01/November/20     | Tour Operation | Leisure    | 103 🗸                                   | UAE - Sharjah 💟                                             | UAE         | 2      | 0.06      |               | Checkin<br>Add guests |

- بعد الضغط عل Help "، شاشه منبثقه ستظهر لتحميل دليل المستخدم.
  - النظام يوفر دليل المستخدم بلغتين (العربية والإنجليزية).

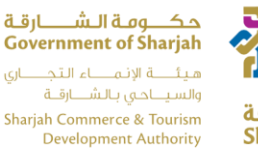

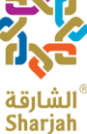

| Opening HSS User N   | Opening HSS User Manual - AR.pdf            |   |  |  |  |  |  |
|----------------------|---------------------------------------------|---|--|--|--|--|--|
| You have chosen t    | o open:                                     |   |  |  |  |  |  |
| O HSS User M         | anual - AR.pdf                              |   |  |  |  |  |  |
| which is: Ch         | rome HTML Document (1.6 MB)                 |   |  |  |  |  |  |
| from: http://        | /localhost                                  |   |  |  |  |  |  |
| What should Firef    | fox do with this file?                      |   |  |  |  |  |  |
| Open with            | Google Chrome (default)                     | ~ |  |  |  |  |  |
|                      |                                             |   |  |  |  |  |  |
| Do this <u>a</u> uto | omatically for files like this from now on. |   |  |  |  |  |  |

## 4. الخروج

للخروج من النظام على المستخدم الضغط على أيقونة Logout

| 4<br>Home | Daily Transaction | ns             |                 |            | قرقهال شراطی<br>Government of Shu<br>این اینانست از قرمی<br>این اینانستان از می<br>Shuga Commerce Au<br>Development Aud | Ana<br>prjah<br>Andr<br>andr<br>andr<br>andr<br><b>ääjlahl</b> "<br>Sharjah |             |        |           |               | Hotel abc<br>Logout   |
|-----------|-------------------|----------------|-----------------|------------|----------------------------------------------------------------------------------------------------|-----------------------------------------------------------------------------|-------------|--------|-----------|---------------|-----------------------|
| Report    | New Booking       | IN             |                 | 110.00     |                                                                                                    |                                                                             | Y-          |        |           |               |                       |
| Help      | Booking Ref#      | CheckIn        | Booking Hethod  | Guest Type | Room #                                                                                                    | Residency Country                                                           | Nationality | Guests | Room Rent | Meal Included | Commends              |
|           | 1                 | 01/November/20 | Tour Operator 🗸 | Leisure    | 103 🗸                                                                                                    | UAE - Sherjah 💙                                                             | UAE 💙       | 2      | 0.00      |               | Checkin<br>Add guests |

5. المعاملات الشهرية

تستخدم صفحة المعاملات الشهرية لتوثيق الأداء العام للفندق شهرياً، كما ستحل محل نظام HSS الحالي. تختلف عملية المعاملات الشهرية على الويب عن العملية اليومية حيث لا يمكن الوصول إلى صفحة الويب إلا في أوقات محددة، حيث تكون الفترة التي تكون فيها صفحة الويب مفتوحة هي اليوم الأول من كل شهر حتى اليوم العاشر. ستتلقى إشعارا في كل مره يتم فتحه وقبل يومين من إغلاقه. النظامان (اليومي) و(الشهري) يكملان بعضهما البعض. لا يمكنك إستخدام واحد منهما، يجب عليك استخدامهما لتقديم تقرير

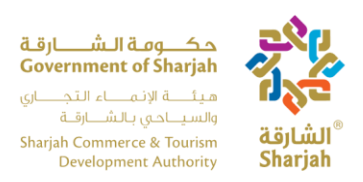

### 5.1 تسجيل الدخول

HOTELS STATISTICS SYSTEM

في صفحة تسجيل الدخول، يقوم المستخدم بتسجيل الدخول باستخدام اسم المستخدم وكلمة المرور المقدمة من هيئة الإنماء التجاري والسياحي بالشارقة.

#### 5.2 مؤسستي

بمجرد تسجيل دخول المستخدم، سيتم عرض صفحة "My Establishment"

| MANAGE<br>Guesta Perfomance                                                      | Establis | shment           |              |            | Adj <u>ABAB_AS</u><br>Government of Sharph<br>(Sharph All All All All All All<br>All All All All | alitan"<br>Shariah |                                     |                                                     | Hanage<br>Welcome al<br>ABC Hotel<br>2019-11-4 1 | Logout<br>bc<br>1.43 AM |
|----------------------------------------------------------------------------------|----------|------------------|--------------|------------|--------------------------------------------------------------------------------------------------|--------------------|-------------------------------------|-----------------------------------------------------|--------------------------------------------------|-------------------------|
| <ul> <li>Employees</li> <li>My Establishment</li> <li>Variance Months</li> </ul> |          |                  |              | -          | ABC Ho                                                                                           | tel                |                                     | -                                                   |                                                  |                         |
|                                                                                  |          | Ige Employees (2 |              |            |                                                                                                  | -                  |                                     |                                                     | 2<br>Employees                                   | 1<br>Facilities         |
|                                                                                  | Year     | Month            | Lock         | Submission |                                                                                                  |                    | CONTACT IN                          | FO                                                  |                                                  | GP Edit                 |
|                                                                                  | 2019     | September        | Contractor 2 | Draft      |                                                                                                  | View               | Phone<br>Mobile                     | 666666<br>555555555                                 |                                                  |                         |
|                                                                                  | 2019     | August           |              | Draft      |                                                                                                  | View               | Fax<br>P.O.Box<br>E-Mail<br>WebSite | 3333333334<br>66666666<br>yousefama@exce<br>ABC.com | edgull.com                                       |                         |

تحتوي الصفحة على المعلومات التالية

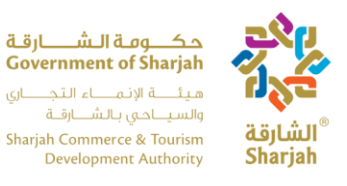

- معلومات الفندق: معلومات الإتصال والموقع تظهر على الجانب الأيمن. ملاحظة: لتعديل المعلومات، اضغط على زر Edit.
  - قائمة التنقل: إنها على الجانب الأيسر. يتم استخدامه للتنقل بين الصفحات المختلفة في التطبيق.
    - إدارة الموظفين: يستخدم هذا الزر لنقل المستخدم إلى صفحة الموظفين.
    - تسجيل الخروج: زر تسجيل الخروج لتسجيل خروج المستخدم من النظام.
      - الإدارة: نقل المستخدم إلى صفحة إدارة الملف الشخصي.

#### 5.3 أداء النزلاء

بإستخدام قائمة التنقل يمكنك الوصول إلى صفحة "Guest Performance"

| Guests       | Performanc     | e        | قرق الشارق محصومة الشارق<br>Government of Sharjah<br>والميراخين الأسارقية<br>Sharjah Commerce & Tourism<br>Development Authority | عنی<br>الشارق<br>Sharjah |      | Manage Logout |
|--------------|----------------|----------|----------------------------------------------------------------------------------------------------|--------------------------|------|---------------|
| Year<br>Year | Month<br>Month | Lock     | Submission                                                                                                    |                          |      |               |
| 2017         | April          | UnLocked | Published                                                                                                    |                          | View |               |
| 2017         | March          | Locked   | Published                                                                                                    |                          |      |               |
| 2017         | February       | Locked   | Published                                                                                                    |                          |      |               |
| 2017         | January        | Locked   | Published                                                                                                    |                          |      |               |
| 2016         | December       | Locked   | Published                                                                                                    |                          |      |               |

تحتوي الصفحة على جدول يحتوي على الحقول التالية: ا**لسنة**: السنة التي يغطيها التقرير. **الشهر**: الشهر الذي يغطيه التقرير. **قفل**: إذا كان مغلقا أو غير مغلق للعرض.

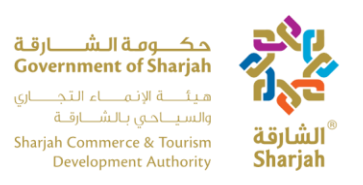

ا**لتقديم**: إذا تم نشره أو عدم نشره. ملاحظة: لا يمكن تعديل التقارير المنشورة، بل يمكن عرضها فقط. العرض: يمكنك عرض التقرير عن طريق الضغط على زر View. ملاحظة: هذا هو نفس الزر الموجود في صفحة " My Establishment".

### 5.4 بيانات النزلاء الشهرية

من خلال عرض التقرير المفتوح باستخدام زر "View"، يتم إرسالك إلى صفحة بيانات النزلاء الشهرية.

| Performance                   | Performance Data |  |                        |                                               |
|-------------------------------|------------------|--|------------------------|-----------------------------------------------|
| Hatal Casarity                |                  |  | UnLocke                | ed ×                                          |
| Hotel Capacity                | 16               |  |                        |                                               |
| Rooms Under Maintenance       | 0                |  |                        |                                               |
| Operational Rooms             | 16               |  | Publishe<br>This Month | ed<br>has been Published                      |
| Room Nights                   | 475              |  |                        |                                               |
| Available Beds                | 22               |  | Monthly P<br>Submissic | erformance<br>on                              |
| No. of Beds Rented            | 606              |  | Year                   | 2017                                          |
| Room Revenue (AED)            | 65770            |  | Month                  | April                                         |
| Total Number of Guests        | 316              |  | Open Date<br>Lock Date | Tuesday, May 9, 2017<br>Tuesday, May 16, 2017 |
| Total Number of Guests Nights | 807              |  |                        |                                               |
| Food & Beverage Revenue (AED) | 1                |  |                        |                                               |
| Other Revenue (AED)           | 1                |  |                        |                                               |
| Municipality Tax              | 0                |  |                        |                                               |

تحتوي هذه الصفحة على علامتي تبويب

- بيانات الأداء
- بيانات النز لاء الشهرية

5.4.1. بيانات الأداء

في هذا النموذج يجب على المستخدم إدخال/تحديث المعلومات التالية:

- عدد الغرف تحت الصيانة.
  - عدد الأسر ه المتاحه.
  - عدد الأسر، المستأجر،

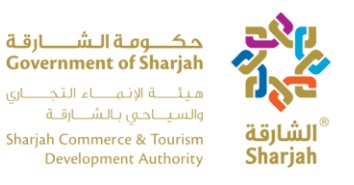

- إيرادات أخرى.
- ضريبة البلدية

يتم حساب الصناديق الرمادية تلقائيا من البيانات خلال الشهر. على اليمين المعلومات التالية المتعلقة بالتقرير: -

- الحالة: إذا تم قفلها أو إلغاء قفلها.
- التقديم: إذا تم نشره أو عدم نشره وخيار نشره.
- وقت التقديم: بما في ذلك السنة، شهر، ووقت فتح.

### 5.4.2. بيانات النزلاء الشهرية

تعرض علامة التبويب Other جدول أكثر تفصيلا للضيوف.

|        | Performance Data |         |        | Monthly      | Guests Data |             |
|--------|------------------|---------|--------|--------------|-------------|-------------|
| Nation | Sub Nation       | Country | Guests | Guest Nights | Stay        | Room Nights |
| Arab   |                  |         | 182    | 444          | 2.439560    |             |
|        | UAE              |         | 12     |              | 4.833333    |             |
|        | GCC              |         |        |              | 1.850649    |             |
|        |                  | Bahrain | 4      | 6            | 1.500000    |             |
|        |                  | Oman    | 133    | 235          | 1.766917    |             |

يحتوي الجدول على الأعمدة التالية التي يتم ملؤها تلقائيا من معاملة النظام اليومية لسجلات الحجز :

- القارة
- المنطقة الجغر افية
  - البلد أو الدولة
    - عدد النز لاء
  - ليالي الإقامة
  - مدة الإقامة
- عدد الغرف المستأجرة (ليالي المبيت)

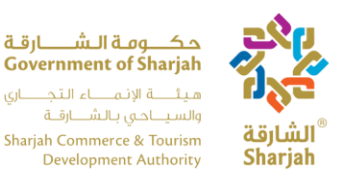

يمكن للمستخدم استخدام هذا الجدول للتحقق من أرقام النزلاء، ليالي الاقامه للنزلاء ، وعدد الغرف المستأجره حسب الجنسية. يجب أن تكون هذه البيانات مطابقة للسجلات الفعلية للفندق.

## 5.5 الموظفين

الصفحة الأخيرة هي صفحة الموظفين، والتي تخزن تفاصيل الموظفين العاملين في الفندق، كل شهر يجب على المستخدم التحقق من سجلات جميع الموظفين العاملين في الفندق وتحديثها في حالة حدوث أي تغييرات. تعتبر هذه أداة جيدة لتتبع إجمالي عدد الموظفين العاملين في الفندق، وهو ما يمكن أن يساعد SCTDAفي إبراز الأشهر التي تعاني فيها الفنادق من الزيادة أوالإكتفاء أو النقص في القوى العاملة.

|                   | Employees     |           |             | مةالشارقة                           |                   |           |            |                    | Manage Logout     |
|-------------------|---------------|-----------|-------------|-------------------------------------|-------------------|-----------|------------|--------------------|-------------------|
| WANAGE            |               |           |             | Gavernment of                       | hurjah Ing        |           |            |                    | Welcome abc       |
| Ouesta Perfomance |               |           |             | Sharpah Commance &<br>Development i | Therease alayLaul |           |            |                    | 2019-11-4 5:53 PM |
| 🖶 Employees       |               |           |             |                                     |                   |           |            |                    |                   |
| Ny Establishment  | New           |           |             |                                     |                   |           |            | Search             | Refresh           |
| Veriance Months   | Establishment | Full Name | Nationality | Gender                              | Title             | Join Date | Birth Date |                    |                   |
|                   | ABC Hotel     | Yousef    | Hungary     | Male                                | finance           | 11-7-2017 | 27-11-2001 | Resignation Delete |                   |
|                   | ABC Hotel     | employee2 | Armenia     | Male                                | Job2              | 2-8-2017  | 9-3-1994   | Resignation Delete |                   |
|                   | 4             |           |             |                                     |                   |           |            |                    |                   |

يحتوي الجدول على الحقول التالية التي يجب إدخالها لجميع الموظفين العاملين في الفندق.

- المؤسسة
- الأسم الكامل
  - الجنسية
  - النوع
- العنو ان (تعيين)
- تاريخ (الإنضمام)
  - تاريخ الميلاد

يقوم المستخدم بالمهام التالية:

- جديد: اضغط على زر "New" لإضافة سجل للموظف الجديد
- البحث: استخدم شريط البحث في الجانب العلوي الأيسر للبحث عن موظف محدد.
  - تحديث: اضغط على هذا الزر لإعادة تحميل المتصفح.
- تحرير: اضغط على هذا الزر لتحديث معلومات الموظف في Employee Editor.
  - الإستقالة: اضغط على الزر لإستقالة الموظف.

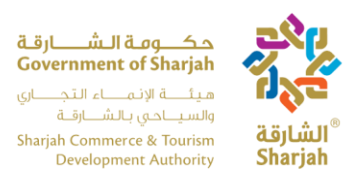

## 5.5.1. محرر الموظف يفتح محرر الموظف بمجرد أن ينزيل المستخدم موظفا جديدا أو يقوم بتحرير موظف حالي.

ملاحظة: يجب تسجيل جميع موظفي الفندق مرة واحدة، وبعد ذلك، يمكن تحديثها وفقا للتعيين أو الإستقالة

5.5.2. إدارة الملف الشخصى

| Employee Editor | ×          |
|-----------------|------------|
| Full Name       |            |
| Gender<br>Male  | •          |
| Job Title       |            |
| Nationality     |            |
| Birth Date      |            |
| Join Date       |            |
|                 | Close Save |
|                 |            |

بالضغط على الزر "Manage" في الجزء العلوي الأيسر من أي صفحة ، يتم نقل المستخدم إلى صفحة إدارة الملف الشخصي ، حيث يمكن له/لها تنفيذ المهام التالية

• تغيير كلمة المرور :القدرة على تغيير كلمة المرور الحالية.

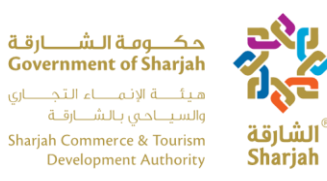

| 3   |      |
|-----|------|
| رقة | الشا |
| Sha | riah |

| Manage                                  |               | <mark>مک ومة الشارقة محمد محمد الشارقة محمد محمد محمد محمد محمد محمد محمد محم</mark> | تر الشارة<br>Sharjah | Manage Logout |
|-----------------------------------------|---------------|--------------------------------------------------------------------------------------|----------------------|---------------|
| Manage your Profile<br>Passwo<br>System | d<br>Language |                                                                                      |                      |               |

• **لغة النظام** : تصفح اللغات المتاحة واختيار وتطبيق إحداها.

### 6. الأشهر المتباينة

اضغط على رابط Variance Months من القائمة اليسرى . الصفحة تحتوى على جدول بالحقول التالية:

| MARABE           | Establ | ishment          |          |            | 4.811 A.9 As SS<br>Government of Sharjah<br>(d-a)/ d-a/2 (-1.94<br>Ast-al/2 (-1.94)<br>Ast-al/2 (-1.94)<br>Shajah Commun A Tourin<br>Development Autority | alguan"<br>Sharjah |   |                          | Mana<br>Welcom<br>AIC Hot<br>2019-13                | e abe<br>ki<br>4 12-43 AM |
|------------------|--------|------------------|----------|------------|----------------------------------------------------------------------------------------------------|--------------------|---|--------------------------|-----------------------------------------------------|---------------------------|
| Ny Establishment |        |                  |          |            | ABC Ho                                                                                                    | tel                |   |                          |                                                     |                           |
| Ŷ                |        | nage Employees ( | 2        |            |                                                                                                    |                    | * |                          | 2<br>Employees                                      | 1<br>Facilities           |
|                  | Year   | Month            | Lock     | Submission |                                                                                                    |                    |   | CONTACT INFO             |                                                     | GP Edit                   |
|                  | 2019   | October          | UnLacked | Draft      |                                                                                                    | View               |   | Phone                    | 666666                                              | _                         |
|                  | 2019   | September        | Intected | Draft      | 1                                                                                                    | View               |   | Mobile                   | 55335555555                                         |                           |
|                  | 2019   | August           | Incaster | Draft      |                                                                                                    | View               |   | Fax<br>P.O.Box<br>E-Mail | 23333333336<br>eccessos<br>yousefama@exceedpulf.com |                           |
| -                | 1      |                  |          | -          |                                                                                                    |                    |   | WebSite                  | ABC.com                                             | 11-#2 AK#                 |

#### 6.1 صفحة التباين الشهري

تفتح صفحة التباين الشهري مع الوظائف التالية :

- إضافة التباين
- عرض التباين

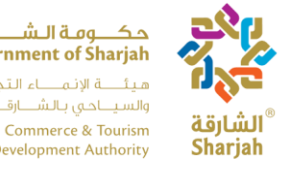

حکومة الـشـــارقـة Government of Sharjah هيئية الإنماء التجاري والسياحي بالشارقة Sharjah Commerce & Tourism Development Authority

- بحث
- ترقيم الصفحات

| MANAGE<br>Guasta Perfomance | Variance Months |           | A.J. A.J. Rang-San<br>Government of Sharjah<br>Adjanaka (Jahanah<br>Bagiah Commera & Turuna<br>Development Autority) | Manago Logout<br>Welcome abc<br>ABC Hotel<br>2019-11-411:47 AM |
|-----------------------------|-----------------|-----------|----------------------------------------------------------------------------------------------------|----------------------------------------------------------------|
| My Establishment            |                 |           | Year(2019) Month(09)                                                                                                 | Clear Refresh                                                  |
|                             | Year            | Month     | Action                                                                                                    |                                                                |
|                             | 2019            | October   | View Variance                                                                                                    |                                                                |
|                             | 2019            | September | Add Variance                                                                                                    |                                                                |
|                             | 2019            | August    | Add Variance                                                                                                    |                                                                |
|                             | 2019            | July      | Add Variance                                                                                                    |                                                                |
|                             | 2019            | June      | Add Variance                                                                                                    |                                                                |
|                             | 2019            | Мау       | Add Variance                                                                                                    |                                                                |
|                             | 2019            | April     | Adid Variance                                                                                                    |                                                                |
|                             | 2019            | March     | Add Variance                                                                                                    |                                                                |
|                             | 2019            | February  | Add Variance                                                                                                    |                                                                |
|                             | 2019            | January   | Add Variance                                                                                                    |                                                                |

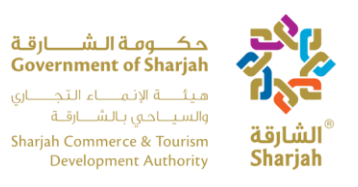

تسمح ميزة Add Variance للمستخدم بتعديل الإيرادات الشهرية كما هو موضح في الصورة أدناه. كما نرى هناك زران متاحان بجانب حقل الإدخال. عند الضغط على زر الاضافه ستتم اضافه التباين الشهري مع إجمالي الإيرادات ومن زر ناقص سيتم الطرح من إجمالي الإيرادات. العمود الثالث يعكس نتيجة التباين والإيرادات.

|                  | Monthly Totals | Monthly Variance | Revised Monthly Totals |
|------------------|----------------|------------------|------------------------|
| Gross Revenue    | 3153.76        | • + -            | 3153.76                |
| VAT              | 184.82         | • • •            | 184.82                 |
| Municipality Tax | 315.37         | • + -            | 315.37                 |
| Service Tax      | 315.37         | • + -            | 315.37                 |
| Net Revenue      | 2338.20        | • + -            | 2338.20                |
| Other            | 787.00         | • + -            | 787.00                 |
| F&B Revenue      | 1287.25        | • + -            | 1287.25                |
| Breakfast        | 432.80         | • + -            | 432.80                 |
| Total F&B        | 1720.05        | • + -            | 1720.05                |
| Room Rent        | 646.71         | • • •            | 646.71                 |

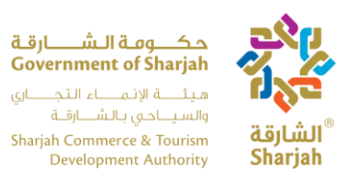

6.3. عرض التباين الشهري

اضغط على زر View Variance لعرض الفرق الشهري المضاف لشهر معين.

|                  | Monthly Totals | Monthly Variance | Revised Monthly Totals |
|------------------|----------------|------------------|------------------------|
| Gross Revenue    | 3153.76        | -250.23          | 2903.53                |
| VAT              | 184.82         | -25.36           | 159.46                 |
| Municipality Tax | 315.37         | 47.23            | 362.60                 |
| Service Tax      | 315.37         | 76.23            | 391.60                 |
| Net Revenue      | 2338.20        | 1000.00          | 3338.20                |
| Other            | 787.00         | -500.00          | 287.00                 |
| F&B Revenue      | 1287.25        | -750.00          | 537.25                 |
| Breakfast        | 432.80         | 258.80           | 691.60                 |
| Total F&B        | 1720.05        | -753.32          | 966.73                 |
| Room Rent        | 646.71         | 500.00           | 1146.71                |